## Aufgabe:

1. Erstellen Sie folgende Tabelle in Excel:

|    | Α                                      | В             | С                             | D                         |  |  |
|----|----------------------------------------|---------------|-------------------------------|---------------------------|--|--|
| 1  | MIC-Computer GmbH                      |               |                               |                           |  |  |
| 2  |                                        |               |                               |                           |  |  |
| 3  | Statistik der Umsätze                  |               |                               |                           |  |  |
| 4  | Geschäftsjahr 2020                     |               |                               |                           |  |  |
| 5  |                                        |               |                               |                           |  |  |
| 6  | Monat                                  | Hardware      | Software                      | Gesamt                    |  |  |
| 7  | Januar                                 | 156.594,00 €  | <b>1</b> 53.265,00 €          | 309.859,00 €              |  |  |
| 8  | Februar                                | 176.258,00 €  | 468.748,00 €                  | 645.006,00€               |  |  |
| 9  | März                                   | 156.214,00 €  | 154.512,00 €                  | 310.726,00 €              |  |  |
| 10 | April                                  | 456.156,00 €  | 125.879,00 €                  | 582.035,00 €              |  |  |
| 11 | Mai                                    | 263.251,00 €  | 356.212,00 €                  | <mark>619.463,00 €</mark> |  |  |
| 12 | Juni                                   | 256.214,00 €  | 332.145,00 €                  | 588.359,00€               |  |  |
| 13 | Juli                                   | 355.691,00€   | 352.145,00 €                  | <b>707.836,00 €</b>       |  |  |
| 14 | August                                 | 321.654,00€   | <b>4</b> 56.32 <b>1</b> ,00 € | 777.975,00€               |  |  |
| 15 | September                              | 369.874,00 €  | 486.319,00 €                  | 856.193,00 €              |  |  |
| 16 | Oktober                                |               |                               |                           |  |  |
| 17 | November                               |               |                               |                           |  |  |
| 18 | Dezember                               |               |                               |                           |  |  |
| 19 | Jahresumsatz                           | 2.511.906,00€ | 2.885.546,00 €                | 5.397.452,00 €            |  |  |
| 20 |                                        |               |                               |                           |  |  |
| 21 | Durahashaittara-                       |               |                               |                           |  |  |
| 22 | Durchschnitt pro<br>Monat (Jan-Sept.): | 279.100,67€   | 320.616,22€                   | 599.716,89€               |  |  |

## Angaben dazu:

- a) Schriftart Arial
- b) 1. Überschrift Schriftgröße 20; Zeilen 3+4: Größe 16. (Rest: Größe 12)
- c) verbinden Sie die Zellen A1-D1, dann A3-D3 und A4-D4 zu <u>einer</u> Zelle und schreiben Sie den Text zentriert.
- d) Zeile 6: Schriftgröße 14, fett, zentriert, blau
- e) Zeile 7 22 Schriftgröße 12
- f) Jede Spalten sollte 20 breit sein, jede Zeile 20 hoch.
- g) Spalte A: Nutzen für die Eintragung der Monate die Funktion "automatisches Ausfüllen" von Excel!
- h) Spalten B-D: formatieren Sie die Zahlen mit dem €-Zeichen, einem Tausendertrennpunkt und auf 2 Stellen nach dem Komma.
- i) Spalte D: Berechnet die Summe aus Spalte B+C derselben Zeile. Bitte mit Formel!
- j) Zeile 19 berechnet jeweils die Summe aus der Spalte B, C und D.
- k) Legen Sie normale Linien um jede Zelle und um die ganze Tabelle fette Linien. Fette Linien auch um den Tabellenkopf und unter die Zeile Januar.

## weitere Aufgaben:

- 2. Löschen Sie Tabellenblatt 2 und 3 aus Ihrer Datei.
- 3. Speichern Sie Ihre Tabelle als "MIC Umsätze.xls" ab.
- 4. Markierungsübungen:
  - a) Markieren Sie die Zelle C10
  - b) markieren Sie die ganze Spalte B
  - c) ... die Zellen C10 bis C13
  - d) ... die ganze Zeile 13
  - e) ... die Zellen B19, C19 und D19
  - f) ... das ganze Tabellenblatt
  - g) ... die Zellen A1, C5, B11, D15, B17 und D19
- 5. In Zeile 22 soll der Durchschnitt pro Monat (von Januar bis September) berechnet werden:

Achten Sie darauf, dass der Text in A22 zwei-zeilig in einer Zelle geschrieben steht!

| 21 |                                        |             |             |             |
|----|----------------------------------------|-------------|-------------|-------------|
| 22 | Durchschnitt pro<br>Monat (Jan-Sept.): | 279.100,67€ | 320.616,22€ | 599.716,89€ |

- 6. Löschen Sie Zeile 21.
- 7. Fügen Sie nach dem Monat Oktober noch 2 Zeilen für die Monate November und Dezember ein.